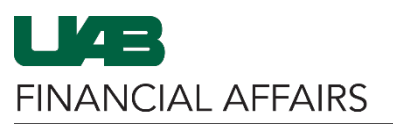

The University of Alabama at Birmingham

## iProcurement: Copying a Requisition

| Log in to Oracle HR &<br>Finance:<br>Navigate to the<br><u>myUAB portal.</u><br>Locate and click<br>Oracle HR &<br>Finance.                                                                                                    | myApps<br>Adobe Sign AskIT Axiom<br>Oracle HR & BlazerID<br>Central DRACLE                                                                                                    |
|----------------------------------------------------------------------------------------------------|----------------------------------------------------------------------------------------------------|
| <ul> <li>Navigate to iProcurement:</li> <li>Click the 3-lined<br/>navigation button in<br/>the top left of the<br/>Oracle homepage.</li> <li>From UAB FN<br/>Document<br/>Entry/Approval,<br/>choose Purchasing,<br/>then Requisitions, and<br/>finally iProcurement.</li> </ul> | Search       Image: Constraint of the second second s |
| <ul> <li>Locate the Requisition:</li> <li>Find in the My<br/>Requisitions list<br/>OR</li> <li>Click the Requisitions<br/>tab.</li> <li>In My Requisitions list:</li> <li>Click Copy icon next to<br/>the requisition you</li> </ul>                                             | Wy Requisitions       Image: Control of the source of the source of the so |
| <ul> <li>OR</li> <li>OR</li> <li>Click the radio button next to the requisition</li> </ul>                                                                                                    | Select requisition:       Copy To Carl       Complete       + • • •         Select Requisition       Description         1392467       Sample Item #123                                                                                                    |

• Click Copy To Cart.

you want to copy.

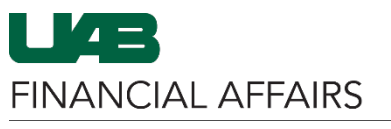

The University of Alabama at Birmingham

## iProcurement: Copying a Requisition

| ou will be routed to the                                                                                                    |                                                                                                |                                                                             |                                                          |                                                |                                                    | <b>↓</b>                                  |                     |               |
|----------------------------------------------------------------------------------------------------|------------------------------------------------------------------------------------------------|-----------------------------------------------------------------------------|----------------------------------------------------------|------------------------------------------------|----------------------------------------------------|-------------------------------------------|---------------------|---------------|
| lit and Submit                                                                                                    | Edit and Submit Requisition                                                                    | 1 1529290                                                                   |                                                          |                                                | Check F                                            | unds Refresh <u>S</u> ave Pri             | ntable Page Sub     | o <u>m</u> it |
| equisition screen.                                                                                                    | * Indicates required field                                                                     |                                                                             |                                                          |                                                |                                                    |                                           |                     |               |
| NASIAN SHOWNERS IF                                                                                                    | Total 2290.51 USD                                                                              |                                                                             |                                                          |                                                |                                                    |                                           |                     |               |
| Ivlake changes if                                                                                                    | * Description Sample Requisition                                                               |                                                                             |                                                          |                                                |                                                    |                                           |                     |               |
| needed.                                                                                                    | Additional Information                                                                         |                                                                             |                                                          |                                                |                                                    |                                           |                     |               |
| Click Save                                                                                                    | * Order Met                                                                                    | nod Print 🔄 Q                                                               |                                                          |                                                |                                                    |                                           |                     |               |
| Click Save.                                                                                                    | * Deliver To Name Recipient's Name                                                             |                                                                             |                                                          |                                                |                                                    |                                           |                     |               |
|                                                                                                    | * *Building Abbreviation & Room/S                                                              | **Building Abbreviation & Room/Suite AB 520                                 |                                                          |                                                |                                                    |                                           |                     |               |
|                                                                                                    | * Requester's Phor<br>* Requester's Fu                                                         | * Requester's Phone # 205-555-5555                                          |                                                          |                                                |                                                    |                                           |                     |               |
|                                                                                                    | * Department Nr                                                                                | ime Your Dept                                                               |                                                          |                                                |                                                    |                                           |                     |               |
|                                                                                                    | Expiration D                                                                                   | late 🕼                                                                      |                                                          |                                                |                                                    |                                           |                     |               |
|                                                                                                    | * Do scanned documents exit                                                                    | Ist? N _ Q                                                                  |                                                          |                                                |                                                    |                                           |                     |               |
|                                                                                                    | **Building Abbreviation & Room/Suite                                                           |                                                                             |                                                          |                                                |                                                    |                                           |                     |               |
|                                                                                                    | Format Examples:<br>IT 404- AB 520, SHEL 220- MCLM 256-                                        |                                                                             |                                                          |                                                |                                                    |                                           |                     |               |
|                                                                                                    | etc Building List Lookup                                                                       |                                                                             |                                                          |                                                |                                                    |                                           |                     |               |
|                                                                                                    |                                                                                                |                                                                             |                                                          |                                                |                                                    |                                           |                     |               |
|                                                                                                    | Select Lines: Update Copy Delete                                                               |                                                                             | Amount                                                   |                                                |                                                    | Constal                                   |                     |               |
|                                                                                                    | Details Description                                                                            | Quantity Unit                                                               | Price (USD)                                              | Need By Date                                   | Deliver-To Location                                | Info Contract/Quote #                     | Attachment De       | elet          |
|                                                                                                    | Whatchamacallit                                                                                | 2 Each 7                                                                    | 5.39 USD 150.78                                          | 02-Aug-2025 00:01:00                           | Bham Main Campus 🖉 🍳                               | Quote# 12345                              | + t                 | Î             |
|                                                                                                    | Other item                                                                                     | 22 5-14                                                                     | 40 1100 000 07                                           |                                                | Dhan Main Ormana a                                 |                                           |                     |               |
|                                                                                                    | Confirmation                                                                                   |                                                                             |                                                          |                                                |                                                    |                                           |                     | -             |
| Confirmation will                                                                                                    | Commation                                                                                      |                                                                             |                                                          |                                                |                                                    |                                           |                     |               |
| noor                                                                                                    | Requisition 1529280                                                                            | hae hoon eavod                                                              |                                                          |                                                |                                                    |                                           |                     |               |
|                                                                                                    |                                                                                                | ius been saveu.                                                             | 5                                                        |                                                |                                                    |                                           |                     |               |
| ipear.                                                                                                    |                                                                                                | lus been saveu                                                              |                                                          |                                                |                                                    |                                           |                     |               |
| Click New Cart to                                                                                                    | You can continue to ch                                                                         | ackout or croate                                                            | a now she                                                | opping cart (                                  | tracting a new (                                   | cart will store our                       | ront                |               |
| Click <b>New Cart</b> to                                                                                                    | You can continue to ch                                                                         | eckout, or create                                                           | a new sho                                                | opping cart. C                                 | creating a new                                     | cart will store cur                       | rent                | ate           |
| Click <b>New Cart</b> to<br>empty your shopping                                                                                                    | You can continue to ch<br>requisition. Any manua                                               | eckout, or create<br>lly added approv                                       | a new sho<br>er will be n                                | opping cart. C<br>noved to the                 | creating a new<br>end of the defa                  | cart will store cur<br>ult approval chair | rent<br>1. Incomple | əte           |
| Click <b>New Cart</b> to<br>empty your shopping<br>cart                                                                                                    | You can continue to ch<br>requisition. Any manua<br>requisitions can be acc                    | eckout, or create<br>Ily added approv<br>essed from requi                   | a new sho<br>er will be n<br>isitions pag                | opping cart. C<br>noved to the<br>ge and compl | Creating a new<br>end of the defa<br>leted later.  | cart will store cur<br>ult approval chair | rent<br>1. Incomple | əte           |
| Click <b>New Cart</b> to<br>empty your shopping<br>cart                                                                                                    | You can continue to ch<br>requisition. Any manua<br>requisitions can be acc                    | eckout, or create<br>Ily added approv<br>essed from requi                   | a new sho<br>er will be n<br>isitions pag                | opping cart. C<br>noved to the<br>ge and compl | Creating a new<br>end of the defa<br>eted later.   | cart will store cur<br>ult approval chair | rent<br>1. Incomple | ete           |
| Click <b>New Cart</b> to<br>empty your shopping<br>cart<br>OR                                                                                                    | You can continue to ch<br>requisition. Any manua<br>requisitions can be acc<br>New Cart Contin | eckout, or create<br>Ily added approv<br>essed from requi                   | a new sho<br>er will be n<br>isitions pa <u>c</u><br>ut  | opping cart. C<br>noved to the<br>ge and compl | Creating a new<br>end of the defa<br>eted later.   | cart will store cur<br>ult approval chair | rent<br>1. Incomple | ete           |
| Click <b>New Cart</b> to<br>empty your shopping<br>cart<br>OR                                                                                                    | You can continue to ch<br>requisition. Any manua<br>requisitions can be acc<br>New Cart Contin | eckout, or create<br>Ily added approv<br>essed from requi                   | a new sho<br>er will be n<br>isitions pa <u>o</u><br>put | opping cart. C<br>noved to the<br>ge and compl | Creating a new<br>end of the defa<br>eted later.   | cart will store cur<br>ult approval chair | rent<br>n. Incomple | ete           |
| Click <b>New Cart</b> to<br>empty your shopping<br>cart<br>OR<br>Click <b>Continue with</b>                                                                        | You can continue to ch<br>requisition. Any manua<br>requisitions can be acc<br>New Cart Contin | eckout, or create<br>Ily added approv<br>essed from requ                    | a new sho<br>er will be n<br>isitions pag<br>put         | opping cart. C<br>noved to the<br>ge and compl | Creating a new<br>end of the defa<br>eted later.   | cart will store cur<br>ult approval chair | rent<br>1. Incomple | ete           |
| Click <b>New Cart</b> to<br>empty your shopping<br>cart<br>OR<br>Click <b>Continue with</b>                                                                        | You can continue to ch<br>requisition. Any manua<br>requisitions can be acc<br>New Cart Contin | eckout, or create<br>lly added approv<br>essed from requ<br>nue with Checko | a new sho<br>er will be n<br>isitions pa <u>o</u><br>vut | opping cart. C<br>noved to the<br>Je and compi | Creating a new<br>end of the defa<br>eted later.   | cart will store cur<br>ult approval chair | rent<br>1. Incomple | ete           |
| Click <b>New Cart</b> to<br>empty your shopping<br>cart<br>OR<br>Click <b>Continue with</b><br><b>Checkout</b> to proceed                                          | You can continue to ch<br>requisition. Any manua<br>requisitions can be acc<br>New Cart Contin | eckout, or create<br>lly added approv<br>essed from requ<br>nue with Checko | a new sho<br>er will be n<br>isitions pa <u>o</u><br>vut | opping cart. C<br>noved to the<br>ge and compl | Creating a new<br>end of the defa<br>eted later.   | cart will store cur<br>ult approval chair | rent<br>n. Incomple | ete           |
| Click <b>New Cart</b> to<br>empty your shopping<br>cart<br>OR<br>Click <b>Continue with</b><br><b>Checkout</b> to proceed<br>with checkout for this                | You can continue to ch<br>requisition. Any manua<br>requisitions can be acc<br>New Cart Contin | eckout, or create<br>lly added approv<br>essed from requ<br>tue with Checko | a new sho<br>er will be n<br>isitions pag<br>put         | opping cart. C<br>noved to the<br>ge and compl | Creating a new<br>end of the defa<br>eted later.   | cart will store cur<br>ult approval chair | rent<br>1. Incomple | ete           |
| Click <b>New Cart</b> to<br>empty your shopping<br>cart<br>OR<br>Click <b>Continue with</b><br><b>Checkout</b> to proceed<br>with checkout for this<br>requisition | You can continue to ch<br>requisition. Any manua<br>requisitions can be acc<br>New Cart Contin | eckout, or create<br>Ily added approv<br>essed from requ                    | a new sho<br>er will be n<br>isitions pag<br>put         | opping cart. C<br>noved to the<br>ge and compi | Creating a new o<br>end of the defa<br>eted later. | cart will store cur<br>ult approval chair | rent<br>1. Incomple | ete           |